If you can't read this newsletter properly, then please click here for the PDF version

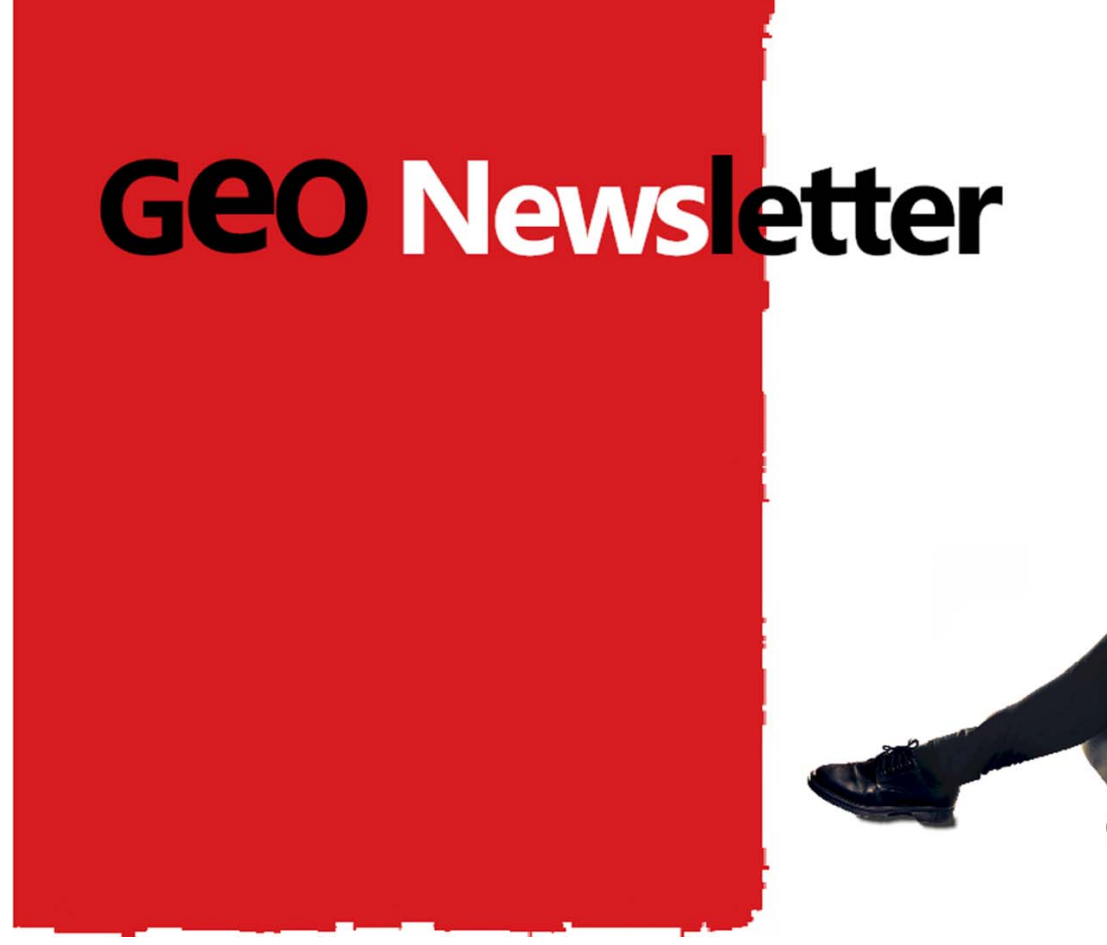

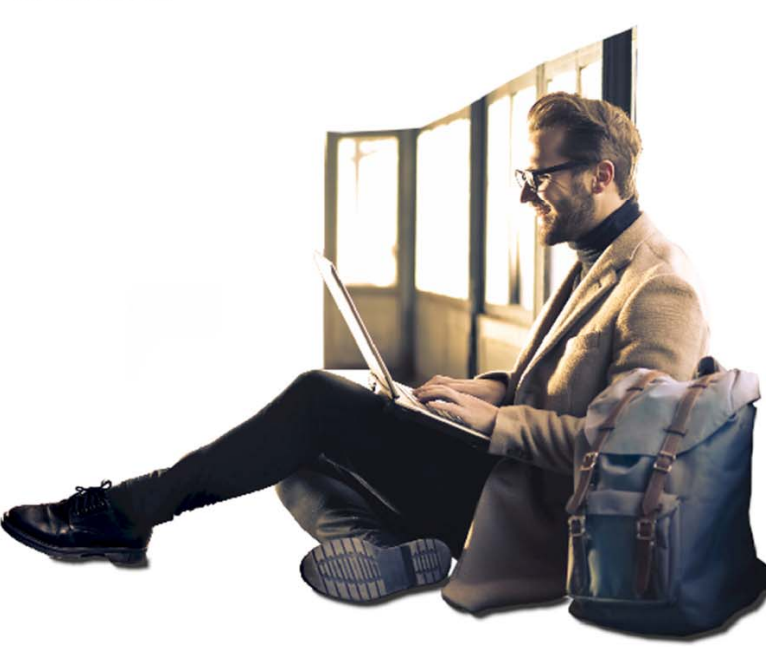

## **GEOiDX Software suite**

In this newsletter 2/2019 we inform you about the GEOiDX beta version release. Companies that have subscribed to the beta version, received an e-mail with more information.

# The GEOiDX-Menu

A bespoken tool for easy, quick and uniform insertion of codes, materials and finishing types, but also to automatically activate the required measuring tool, line type, line colour, hathcing etc..

### > Download here Newsletter 1/2019 about the beta version

#### Do you want to try the beta version?

Then please contact us through <a href="mailto:support@geo-instrument.com">support@geo-instrument.com</a> or by phone.

## GEOiDX beta version tour

We are happy to give you a free and short tour through the several aspects of the beta version. You will be amazed about the functionality that GEOiDX offers you, from the user definable ribbons to the extensive features in the measuring table.

Do call us and schedule your online tour. (+31)-26-3619900

Together we go through the menu's, the panels and the way have you can make them to good use. We look at the Measuring window with its tabs and we go through the extensive possibilities of the measuring table. The GEOiDX-Menu with its tabs and how you can display the menu are also covered. We end with the export features of all columns (also the user defined) to your cost-estimation.

You will be inspired, if you upgrade for free from GEOiD to the new GEOiDX.

# The grouping function

The grouping function enables merging and totalising of result lines. You determine whether you want to use material or building specification code and if you want to totalise on the entire or section of a code. Once activated, the grouping function will automatically merge all new and changed result lines.

**The GEOiDX-Menu contains multiple tabs** for quick switching between menu's. We gladly inform you about the additional value of these options. The GEOiDX-Menu can be perfectly dragged onto a second screen. You can also decide to display the menu as a panel that can be located for example on the left side of the main window where the explorer is situated by default.

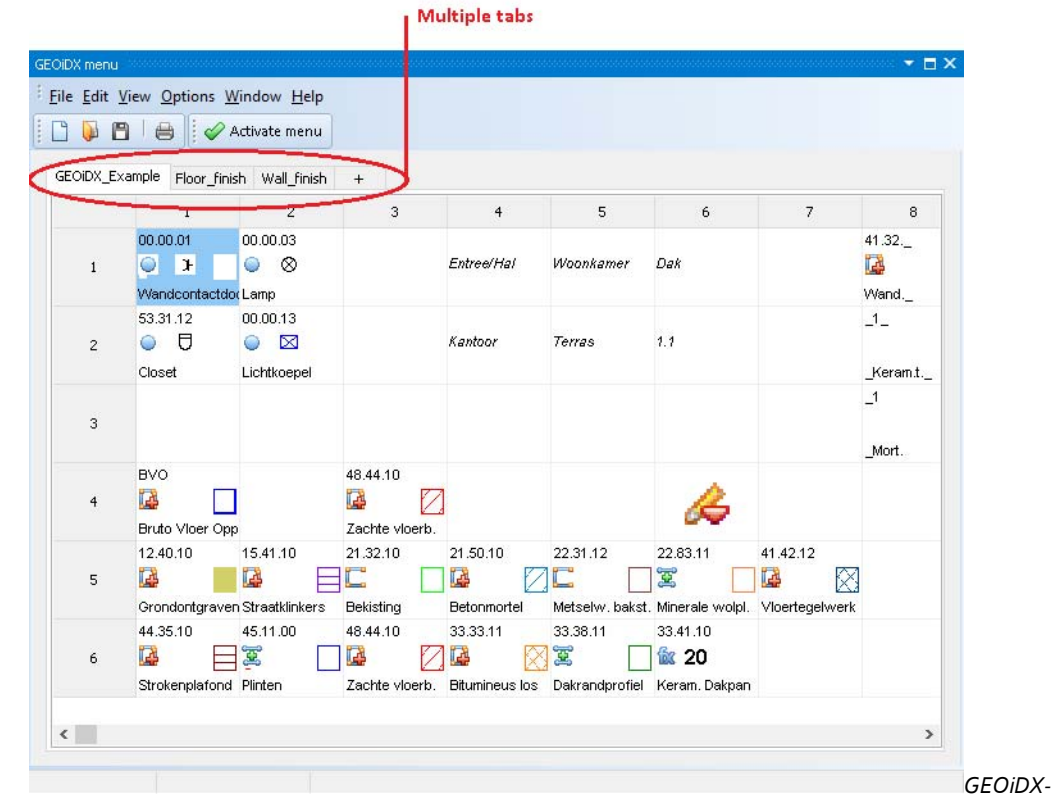

Menu if needed displayed on a second screen

### Result lines grouped on 41.42.12

| fx | fx |   |      |          |             |      |          |       |        |        |       |        |         |           |        |    |            |      |    |
|----|----|---|------|----------|-------------|------|----------|-------|--------|--------|-------|--------|---------|-----------|--------|----|------------|------|----|
|    |    |   | Line | Code     | Descriptio  | Note | Location | Scale | Pieces | Length | Width | Height | Area    | Circumfer | Factor | Fq | End result | Unit | Fx |
| Ξ  |    |   |      | 41.42.12 | Vloertegelw |      |          |       |        |        |       |        |         |           |        |    | 209.6521   | m2   |    |
|    |    | 1 | 1    | 41.42.12 | Vloertegelw |      |          | 1:0.1 |        |        |       |        | 60.693  | 31.9423   | 1      | 1  | 60.693     | m2   | 91 |
|    |    | 2 | 2    | 41.42.12 | Vloertegelw |      |          | 1:0.1 |        |        |       |        | 64.013  | 32.487    | 1      | 1  | 64.013     | m2   | 91 |
|    |    | 3 | 4    | 41.42.12 | Vloertegelw |      |          | 1:0.1 |        |        |       |        | 84.9461 | 37.2087   | 1      | 1  | 84.9461    | m2   | 91 |
| Đ  |    |   |      | 44.35.10 | Strokenplaf |      |          |       |        |        |       |        |         |           |        |    | 87.9314    | m2   |    |

Grouping on code

|    |  |     |      |          |              | Result lines grouped on 4* |          |       |        |        |       |        |         |           |        |    |            |      |    |
|----|--|-----|------|----------|--------------|----------------------------|----------|-------|--------|--------|-------|--------|---------|-----------|--------|----|------------|------|----|
| fx |  |     |      |          |              |                            |          |       |        |        |       |        |         |           |        |    |            |      |    |
|    |  |     | Line | Code     | Descriptio   | Note                       | Location | Scale | Pieces | Length | Width | Height | Area    | Circumfer | Factor | Fq | End result | Unit | Fx |
| Ξ  |  |     |      | 4*       | Floor & Wall |                            |          |       |        |        |       |        |         |           |        |    | 297.5835   | m2   |    |
|    |  | 1   | 1    | 41.42.12 | Vloertegelw  |                            |          | 1:0.1 |        |        |       |        | 60.693  | 31.9423   | 1      | 1  | 60.693     | m2   | 91 |
|    |  | 2   | 2    | 41.42.12 | Vloertegelw  |                            |          | 1:0.1 |        |        |       |        | 64.013  | 32,487    | 1      | 1  | 64.013     | m2   | 91 |
|    |  | 3   | 3    | 44.35.10 | Strokenplaf  |                            |          | 1:0.1 |        |        |       |        | 45.1899 | 27.5177   | 1      | 1  | 45.1899    | m2   | 91 |
|    |  | 4   | 4    | 41.42.12 | Vloertegelw  |                            |          | 1:0.1 |        |        |       |        | 84.9461 | 37.2087   | 1      | 1  | 84.9461    | m2   | 91 |
|    |  | 5   | 5    | 44.35.10 | Strokenplaf  |                            |          | 1:0.1 |        |        |       |        | 42.7416 | 25,8633   | 1      | 1  | 42.7416    | m2   | 91 |
|    |  | > 6 | 6    | 44.35.10 | Strokenplaf  |                            |          | 1:0.1 |        |        |       |        |         |           | 1      | 1  | 0          |      | 91 |

Grouping on code section

If you can't read this newsletter properly, then please click here for the PDF version.

Best regards, GEO Instrument, pioneer in practical solutions

If you do not want to receive this newsletter anymore, please <u>unsubscribe here</u>.

© GEO Instrument 2019, All rights reserved.

BAKENBERGSEWEG 116, 6814 ML ARNHEM, THE NETHERLANDS, PHONE +31 26 3619900, E-MAIL INFO@GEO-INSTRUMENT.COM, WEB WWW.GEO-INSTRUMENT.COM